## Установка обновления программного обеспечения

- 1. Разархивируйте архив на ваш жесткий диск.
- 2. Полностью зарядите аккумулятор вашего планшетного компьютера, подготовьте приспособление, для нажатия кнопки «RESET», на вашем компьютере (это может быть канцелярская скрепка или проволочка подходящего диаметра)
- 3. Откройте папку с программой обновления и кликните иконку Flash\_tool.exe чтобы ее запустить.

| /порядочить 🔻 Добае | ить в библиотеку 🔻 Общий доступ 👻 | Записать на оптиче | ский диск Новая паг | пка 🔠 💌  |  |
|---------------------|-----------------------------------|--------------------|---------------------|----------|--|
| 🚖 Избранное         | Имя                               | Дата изменения     | Тип                 | Размер   |  |
| 🚺 Загрузки          | Android                           | 10.12.2013 12:05   | Папка с файлами     |          |  |
| 🕮 Недавние места    | BackupData                        | 10.12.2013 12:05   | Папка с файлами     |          |  |
| 🔜 Рабочий стол      | Authentication.dll                | 31.05.2013 9:32    | Расширение при      | 156 KE   |  |
|                     | BACKUP.INI                        | 31.05.2013 9:32    | Параметры конф      | 1 KE     |  |
| 詞 Библиотеки        | S brom.dll                        | 31.05.2013 9:32    | Расширение при      | 948 KE   |  |
| 🛃 Видео             | brom.ini                          | 31.05.2013 9:32    | Параметры конф      | 1 KE     |  |
| 📑 Документы         | Checksum.INI                      | 31.05.2013 9:32    | Параметры конф      | 1 КБ     |  |
| 🔄 Изображения       | ConsoleMode_v1_0.xsd              | 31.05.2013 9:32    | Файл "XSD"          | 21 KE    |  |
| 👌 Музыка            | DA_PL.bin                         | 31.05.2013 9:32    | Файл "BIN"          | 999 KE   |  |
|                     | DA_SWSEC.bin                      | 31.05.2013 9:32    | Файл "BIN"          | 1 062 KE |  |
| 💐 Домашняя группа   | 🚳 eboot.dll                       | 31.05.2013 9:32    | Расширение при      | 156 KE   |  |
|                     | Flash_tool.exe                    | 31.05.2013 9:32    | Приложение          | 3 090 KE |  |
| 🖳 Компьютер         | Flash_tool.INI                    | 06.12.2013 15:01   | Параметры конф      | 2 КБ     |  |
| 🏭 Локальный диск (С | S FlashToolLib.dll                | 31.05.2013 9:32    | Расширение при      | 2 477 КБ |  |
| 👝 Data (D:)         | 🚳 gps_brom.dll                    | 31.05.2013 9:32    | Расширение при      | 240 KE   |  |
| 👝 Съемный диск (Н:) | gps_DA.bin                        | 31.05.2013 9:32    | Файл "BIN"          | 13 KE    |  |
|                     | 📄 image_map.xml                   | 31.05.2013 9:32    | Документ XML        | 6 КБ     |  |
| Ф Сеть              | 🚳 META_DLL.dll                    | 31.05.2013 9:32    | Расширение при      | 2 980 KE |  |
|                     | Microsoft.VC90.CRT.manifest       | 31.05.2013 9:32    | Файл "MANIFEST"     | 1 KB     |  |
|                     | 🚳 miodll.dll                      | 31.05.2013 9:32    | Расширение при      | 152 KE   |  |
|                     | 🚳 msvcm90.dll                     | 31.05.2013 9:32    | Расширение при      | 220 KB   |  |
|                     | 🚳 msvcp90.dll                     | 31.05.2013 9:32    | Расширение при      | 556 KE   |  |
|                     | S msvcr90.dll                     | 31.05.2013 9:32    | Расширение при      | 641 KB   |  |

4. После открытия Flash\_tool.exe, вы увидите основной интерфейс программы

| 📊 Smart Phone F      | lash Tool (Runtime Trac | e Mode)              |                     |                            |                   |
|----------------------|-------------------------|----------------------|---------------------|----------------------------|-------------------|
| File Action O        | ptions Window Help      | )                    |                     |                            |                   |
| Format               | Firmware -> Upgrade     | ⊂<br>Download        | ⊘ I<br>Stop         | T DA DL All With Check Sum |                   |
| Download Agent       | D:\3G785MQ\SP_Flash_    | Tool_v3.1322.5.175\M | 1TK_AllInOne_DA.bi  | in                         | 🗁 Download Agent  |
| Scatter-loading File |                         |                      |                     |                            | 🗁 Scatter-loading |
| Authentication File  |                         |                      |                     |                            | 🕞 Auth File       |
| Certification File   |                         |                      |                     |                            | 🕞 Cert File       |
| Nand Util File       |                         |                      |                     |                            | 🕒 Nand Util File  |
|                      |                         |                      | 111                 |                            |                   |
|                      |                         |                      | <u>ال</u> ا         |                            |                   |
| -                    | NAND                    | USB 921              | 600 bps             |                            |                   |
|                      |                         | DA DL All Without    | Battery (Full Speed | )                          | //                |

5. Нажмите кнопку Scatter-loading для загрузки прошивки, и программа отобразит всплывающее окно, выбора файла. Перейдите в папку с прошивкой выберите файл: MT6589\_Android\_scatter\_emmc.txt, и нажмите open (открыть), как показано ниже :

| Smart Phone Flash T Den S                                                                                                    | catter file                                                                                                    | ×                                           |           |
|----------------------------------------------------------------------------------------------------|----------------------------------------------------------------------------------------------------|---------------------------------------------|-----------|
| File Action Options<br>Download Read back                                                                                                    | Ianka: images Images Im | <ul> <li></li></ul>                         |           |
| Download Agent D:\30<br>Scatter-loading File Padovuk<br>Authentication File Certification File Eufonuor<br>Nand Util File Eufonuor<br>name Komnero | стол<br>еки<br>тер                                                                                                    |                                             | Cent File |
| Cerb                                                                                                    | < III<br>Имя файла: MT6589_Android_scatter_emmc.bt<br>Тип файлов: Map File (*txt)<br>III                                                                                                    | <ul> <li>Открыть</li> <li>Отмена</li> </ul> | J,        |
| N                                                                                                    | AND USB 921600 bps DA DL All Without Battery (Full Speed)                                                                                                    |                                             |           |

## 6. После, нажмите кнопку «Firmware→Upgrade», как показано ниже:

| Download Read       | back Memory Test         | cip             |                 |                                        |                   |
|---------------------|--------------------------|-----------------|-----------------|----------------------------------------|-------------------|
| C)<br>Format        | C<br>Firmware -> Upgrade | က<br>Download   | Sto             | DA DL All With Check Sum               |                   |
| )ownload Agent      | D:\3G785MQ\SP_Flas       | h_Tool_v3.1322. | 5.175\MTK_Allin | @ne_DA.bin                             | 🕒 Download Ager   |
| catter-loading File | D:\3G785MQ\images\       | MT6589_Android  | _scatter_emmc.t | at                                     | 🕞 Scatter-loading |
| Authentication File |                          |                 |                 |                                        | 🗁 Auth File       |
| Certification File  |                          |                 |                 |                                        | Cert File         |
| land Util File      |                          |                 |                 |                                        | 🕞 Nand Util File  |
| name                | region address           | begin address   | end address     | location                               |                   |
| PRELOADER           | 0x00000000               | 0x00000000      | 0x0001DFEB      | D:\3G785MQ\images\preloader_m3g012.bin |                   |
| MBR .               | 0x00600000               | 0x00600000      | 0x006001FF      | D:\3G785MQ\images\MBR                  |                   |
| 🗹 EBR1              | 0x00680000               | 0x00680000      | 0x006801FF      | D:\3G785MQ\images\EBR1                 |                   |
| UBOOT UBOOT         | 0x02720000               | 0x02720000      | 0x0275C38F      | D:\3G785MQ\images\lk.bin               |                   |
| BOOTIMG             | 0x02780000               | 0x02780000      | 0x02CD17FF      | D:\3G785MQ\images\boot.img             |                   |
| RECOVERY            | 0x02D80000               | 0x02D80000      | 0x0334EFFF      | D:\3G785MQ\images\recovery.img         |                   |
| SEC RO              | 0x03380000               | 0x03380000      | 0x03382BFF      | D:\3G785MQ\images\secro.img            |                   |
| 🗹 LOGO              | 0x03A00000               | 0x03A00000      | 0x03A997C5      | D:\3G785MQ\images\logo.bin             | Ļ                 |
| EBR2                | 0x03D00000               | 0x03D00000      | 0x03D001FF      | D:\3G785MQ\images\EBR2                 |                   |
| ANDROID             | 0x04780000               | 0x04780000      | 0x28FE1653      | D:\3G785MQ\images\system.img           |                   |
| •                   |                          |                 | 14              | III                                    | •                 |
|                     |                          |                 |                 | 0%                                     |                   |
|                     |                          |                 |                 | 0/6                                    |                   |

На экране будет отображаться следующее:

| Smart Phone Fl                                                                       | ash Tool (Runtime Ti<br>tions Window H                                                                                                    | race Mode)                                                                                                    |                                                                                                    |                                                                                                    |                                                                                                    |       | - 0 X               |
|--------------------------------------------------------------------------------------|----------------------------------------------------------------------------------------------------|----------------------------------------------------------------------------------------------------|----------------------------------------------------------------------------------------------------|----------------------------------------------------------------------------------------------------|----------------------------------------------------------------------------------------------------|-------|---------------------|
| Download                                                                             | aons mindow m                                                                                                    | -cip                                                                                                    |                                                                                                    |                                                                                                    |                                                                                                    |       |                     |
| Format                                                                               | C<br>Firmware -> Upgrade                                                                                                    | ා<br>Download                                                                                                    | Sto                                                                                                    | DA DL                                                                                                    | All With Check Sum                                                                                                    |       |                     |
| Download Agent                                                                       | D:\3G785MQ\SP_Fla                                                                                                    | sh_Tool_v3.1322.5                                                                                                    | 5.175\MTK_Allr                                                                                                    | iOne_DA.bin                                                                                                    |                                                                                                    |       | 🕞 Download Agent    |
| Scatter-loading File                                                                 | D:\3G785MQ\images'                                                                                                    | MT6589_Android_                                                                                                    | _scatter_emmc.t                                                                                                    | ĸt                                                                                                    |                                                                                                    |       | 🛛 🗁 Scatter-loading |
| Authentication File                                                                  |                                                                                                    |                                                                                                    |                                                                                                    |                                                                                                    |                                                                                                    |       | 🕞 Auth File         |
| Certification File                                                                   |                                                                                                    |                                                                                                    |                                                                                                    |                                                                                                    |                                                                                                    |       | 🗁 Cert File         |
| Nand Util File                                                                       |                                                                                                    |                                                                                                    |                                                                                                    |                                                                                                    |                                                                                                    |       | 🕞 Nand Util File    |
| name                                                                                 | region address                                                                                                    | begin address                                                                                                    | end address                                                                                                    | location                                                                                                    |                                                                                                    |       | *                   |
| PPELOADER PMBR EBR1 EBR1 EBR1 EBR1 EBR1 EBR0 EBR2 EBR2 EBR2 EBR2 EBR2 EBR2 EBR2 EBR2 | 0x0000000<br>0x0060000<br>0x0068000<br>0x02720000<br>0x02780000<br>0x02780000<br>0x0380000<br>0x0380000<br>0x03800000<br>0x03800000<br>0x03800000 | 0x00000000<br>0x00600000<br>0x00680000<br>0x02780000<br>0x02780000<br>0x02280000<br>0x02080000<br>0x0380000<br>0x03A00000<br>0x03A00000<br>0x03400000 | 0x0001DFEB<br>0x006001FF<br>0x006001FF<br>0x0275C38F<br>0x0227D7FF<br>0x0334EFFF<br>0x03342FFF<br>0x033497C5<br>0x03A091FF<br>0x28FE1653 | D:\3G785MQ\imag<br>D:\3G785MQ\imag<br>D:\3G785MQ\imag<br>D:\3G785MQ\imag<br>D:\3G785MQ\imag<br>D:\3G785MQ\imag<br>D:\3G785MQ\imag<br>D:\3G785MQ\imag<br>D:\3G785MQ\imag | es\preloader_m3g01<br>es\MBR<br>es\EBR1<br>es\Lebn<br>es\lsoot.img<br>es\recovery.img<br>es\secro.img<br>es\lsogo.bin<br>es\EBR2<br>es\system.img | 2.bin | E                   |
|                                                                                      |                                                                                                    |                                                                                                    |                                                                                                    | 0%                                                                                                    |                                                                                                    |       |                     |
| 0 Bytes / 0 Bps                                                                      | EMN                                                                                                    | AC Searching                                                                                                    | 921600 bps                                                                                                    | 0:00 sec                                                                                                    |                                                                                                    |       |                     |
|                                                                                      |                                                                                                    |                                                                                                    |                                                                                                    |                                                                                                    |                                                                                                    |       | 11                  |

7. Соедините ваши компьютеры при помощи USB кабеля и нажмите кнопку перезагрузки планшетного компьютера (маленькое отверстие на тыльной стороне планшетного компьютера, нажимать необходимо тонким предметом, например канцелярской скрепкой). Процесс обновления прошивки начнется автоматически. На экране вы увидите следующее:

| Smart Phone Fla      | ash Tool (Runtime T      | race Mode)       |                 |                  |                                 |                   |
|----------------------|--------------------------|------------------|-----------------|------------------|---------------------------------|-------------------|
| File Action Op       | otions Window H          | lelp             |                 |                  |                                 |                   |
| Download             |                          |                  |                 |                  |                                 |                   |
| C)<br>Format         | 😏<br>Firmware -> Upgrade | ා<br>Download    | Sto             | pp 🗖 DA DL       | All With Check Sum              |                   |
| Download Agent       | D:\3G785MQ\SP_Fla        | sh_Tool_v3.1322. | 5.175\MTK_Allin | iOne_DA.bin      |                                 | 🕞 Download Agent  |
| Scatter-loading File | D:\3G785MQ\images        | MT 6589_Android  | _scatter_emmc.t | xt               |                                 | 😂 Scatter-loading |
| Authentication File  |                          |                  |                 |                  |                                 | 🗁 Auth File       |
| Certification File   | Certification File       |                  |                 |                  |                                 |                   |
| Nand Util File       |                          |                  |                 |                  |                                 | 🕞 Nand Util File  |
| name                 | region address           | begin address    | end address     | location         |                                 | *                 |
| PRELOADER            | 0x00000000               | 0x00000000       | 0x0001DFEB      | D:\3G785MQ\image | s\preloader_m3g012.bin          |                   |
| MBR                  | 0x00600000               | 0x00600000       | 0x006001FF      | D:\3G785MQ\image | s\MBR                           |                   |
| EBR1                 | 0x00680000               | 0x00680000       | 0x006801FF      | D:\3G785MQ\image | s\EBR1                          |                   |
| UBOOT                | 0x02720000               | 0x02720000       | 0x0275C38F      | D:\3G785MQ\image | s\lk.bin                        | E                 |
| BOOTIMG              | 0x02780000               | 0x02780000       | 0x02CD17FF      | D:\3G785MQ\image | s\boot.img                      | 1                 |
| RECOVERY             | 0x02D80000               | 0x02D80000       | 0x0334EFFF      | D:\3G785MQ\image | s\recovery.img                  |                   |
| SEC RO               | 0x03380000               | 0x03380000       | 0x03382BFF      | D:\3G785MQ\image | s/secro.img                     |                   |
| LOGO                 | 0x03A00000               | 0x03A00000       | 0x03A997C5      | D:\3G785MQ\image | s\logo.bin                      |                   |
| EBR2                 | 0x03D00000               | 0x03D00000       | 0x03D001FF      | D:\3G785MQ\image | s\EBR2                          |                   |
| ANDROID              | 0x04780000               | 0x04780000       | 0x28FE1653      | D:\3G785MQ\image | s\system.img                    | ÷                 |
| •                    |                          |                  |                 |                  |                                 | • • •             |
|                      |                          | - 1994           |                 | 100%             |                                 |                   |
| 137264 Bytes / 0 Bp  | s EMI                    | AC COM45         | 921600 bps      | 0:00 sec         |                                 |                   |
|                      |                          |                  |                 |                  | PreLoader USB VCOM Port (COM45) | 11                |

| 5 Smart Phone Fl                                                              | lash Tool (Runti                                                                                                    | me Trace                                                                                                    | Mode)                                                                                                    |                                                                                                    | 100                                                                                                    | Subsyles .                                                                                                    |                    |
|-------------------------------------------------------------------------------|----------------------------------------------------------------------------------------------------|----------------------------------------------------------------------------------------------------|----------------------------------------------------------------------------------------------------|----------------------------------------------------------------------------------------------------|----------------------------------------------------------------------------------------------------|----------------------------------------------------------------------------------------------------|--------------------|
| File Action Op                                                                | otions Window                                                                                                    | v Help                                                                                                    |                                                                                                    |                                                                                                    |                                                                                                    |                                                                                                    |                    |
| Download                                                                      |                                                                                                    |                                                                                                    |                                                                                                    |                                                                                                    |                                                                                                    |                                                                                                    |                    |
| Q<br>Format                                                                   | C<br>Firmware -> Up                                                                                                    | grade                                                                                                    | ⊖i<br>Download                                                                                                    | Sto                                                                                                    | p 🗖 DA DI                                                                                                    | All With Check Sum                                                                                                    |                    |
| Download Agent                                                                | D:\3G785MQ\S                                                                                                    | P_Flash_T                                                                                                    | ool_v3.1322.                                                                                                    | 5.175\MTK_Allin                                                                                                    | One_DA.bin                                                                                                    |                                                                                                    | 🕞 Download Agent   |
| Scatter-loading File                                                          | D:\3G785MQ\im                                                                                                    | ages\MT6                                                                                                    | 6589_Android                                                                                                    | _scatter_emmc.tx                                                                                                    | it                                                                                                    |                                                                                                    | 🕞 Scatter-loading  |
| Authentication File                                                           |                                                                                                    |                                                                                                    |                                                                                                    |                                                                                                    |                                                                                                    |                                                                                                    | 🖂 🖂 Auth File      |
| Certification File                                                            |                                                                                                    |                                                                                                    |                                                                                                    |                                                                                                    |                                                                                                    |                                                                                                    | 🖂 Cert File        |
| Nand Util File                                                                | ,                                                                                                    |                                                                                                    |                                                                                                    |                                                                                                    |                                                                                                    |                                                                                                    | 🕒 Nand Util File   |
| name                                                                          | region add                                                                                                    | ress be                                                                                                    | egin address                                                                                                    | end address                                                                                                    | location                                                                                                    |                                                                                                    |                    |
| PRELOADER PRELOADER MBR EBR1 UBBOOT BOOTIMG RECOVERY SEC_RO LOGO EBR2 ANDROID | 0x0000000<br>0x0060000<br>0x0068000<br>0x0278000<br>0x0278000<br>0x0278000<br>0x028000<br>0x038000<br>0x038000<br>0x038000<br>0x038000<br>0x038000 | 00         0>           00         0>           00         0>           00         0>           00         0>           00         0>           00         0>           00         0>           00         0>           00         0> | 00000000<br>00600000<br>00680000<br>02720000<br>02780000<br>02780000<br>02080000<br>03380000<br>03300000<br>0300000<br>03400000<br>03400000 | 0x0001DFEB<br>0x006001FF<br>0x006801FF<br>0x0275C38F<br>0x02275C38F<br>0x0324EFFF<br>0x03342FFF<br>0x03342FFF<br>0x033497C5<br>0x030001FF<br>0x28FE1653 | D:\3G785MQ\ima;<br>D:\3G785MQ\ima;<br>D:\3G785MQ\ima;<br>D:\3G785MQ\ima;<br>D:\3G785MQ\ima;<br>D:\3G785MQ\ima;<br>D:\3G785MQ\ima;<br>D:\3G785MQ\ima;<br>D:\3G785MQ\ima; | jestpreloader_m3g012.bin<br>jestMBR<br>jestEBR1<br>jestLebin<br>jestlucting<br>jestlecovery.img<br>jestero.img<br>jestlogo.bin<br>jestlogo.bin<br>jestlogo.bin<br>jestloge.bin | E                  |
|                                                                               |                                                                                                    |                                                                                                    |                                                                                                    |                                                                                                    | 100%                                                                                                    |                                                                                                    |                    |
| 137264 Bytes / 134,                                                           | 05 KBps                                                                                                    | EMMC                                                                                                    | COM45                                                                                                    | 921600 bps                                                                                                    | 0:04 sec                                                                                                    |                                                                                                    |                    |
| MT6589_S00 8                                                                  | 192Mb DRAM                                                                                                    |                                                                                                    | US                                                                                                    | B_HIGH_SPEED                                                                                                    | R <sup>a</sup>                                                                                                    | EMMC: (58Gb+8192Mb) SAMS                                                                                                    | JNG 0x4d3847315741 |

| Smart Phone Fl       | lash Tool (Runtime T     | race Mode)        |                  |                                                      |                          |                    |
|----------------------|--------------------------|-------------------|------------------|------------------------------------------------------|--------------------------|--------------------|
| File Action Op       | otions Window H          | lelp              |                  |                                                      |                          |                    |
| Download             |                          |                   |                  |                                                      |                          |                    |
| Q<br>Format          | Q<br>Firmware -> Ungrade | Ca<br>Download    | 0<br>Str         | DA DI                                                | _ All With Check, Sum    |                    |
| Download Agent       | D:\3G785MQ\SP_Fla        | ish_Tool_v3.1322. | 5.175\MTK_Allin  | One_DA.bin                                           |                          | 🕞 Download Agent   |
| Scatter-loading File | D:\3G785MQ\images        | \MT6589_Android   | _scatter_emmc.tr | <t .<="" th=""><th></th><th>Scatter-loading</th></t> |                          | Scatter-loading    |
| Authentication File  | [                        |                   | air daoin        |                                                      |                          | 🗁 Auth File        |
| Certification File   | Í                        |                   |                  |                                                      |                          | 🖂 Cert File        |
| Nand Util File       |                          |                   |                  |                                                      |                          | 🕞 Nand Util File   |
| name                 | region address           | begin address     | end address      | location                                             |                          | *                  |
| PRELOADER            | 0x00000000               | 0x00000000        | 0x0001DFEB       | D:\3G785MQ\imaj                                      | ges\preloader_m3g012.bin |                    |
| MBR                  | 0x00600000               | 0x00600000        | 0x006001FF       | D:\3G785MQ\imag                                      | ges\MBR                  |                    |
| EBR1                 | 0x00680000               | 0x00680000        | 0x006801FF       | D:\3G785MQ\imaj                                      | ges\EBR1                 |                    |
| UBOOT                | 0x02720000               | 0x02720000        | 0x0275C38F       | D:\3G785MQ\imaj                                      | ges\lk.bin               | E                  |
| BOOTIMG              | 0x02780000               | 0x02780000        | 0x02CD17FF       | D:\3G785MQ\imaj                                      | ges\boot.img             |                    |
| RECOVERY             | 0x02D80000               | 0x02D80000        | 0x0334EFFF       | D:\3G785MQ\imaj                                      | ges\recovery.img         |                    |
| SEC_RO               | 0x03380000               | 0x03380000        | 0x03382BFF       | D:\3G785MQ\imaj                                      | ges\secro.img            |                    |
| 🗹 LOGO               | 0x03A00000               | 0x03A00000        | 0x03A997C5       | D:\3G785MQ\imaj                                      | ges\logo.bin             |                    |
| EBR2                 | 0x03D00000               | 0x03D00000        | 0x03D001FF       | D:\3G785MQ\imaj                                      | ges\EBR2                 |                    |
| ANDROID              | 0x04780000               | 0x04780000        | 0x28FE1653       | D:\3G785MQ\imaj                                      | ges\system.img           | *                  |
| 1 (j)                |                          |                   | 1                |                                                      |                          | •                  |
|                      |                          |                   |                  | 21%                                                  |                          |                    |
| 141530454 Bytes / 6  | 5581,59 KBps EMI         | MC COM45          | 921600 bps       | 0:28 sec                                             |                          |                    |
| MT6589_S00 8         | 192Mb DRAM               | US                | SB_HIGH_SPEED    | )                                                    | EMMC: (58Gb+8192Mb) SAMS | UNG 0x4d3847315741 |

| 🚮 Smart Phone Fl      | lash Tool (Runtime     | e Trace Mode)       |                  |                 |                             |                   |
|-----------------------|------------------------|---------------------|------------------|-----------------|-----------------------------|-------------------|
| File Action Op        | otions Window          | Help                |                  |                 |                             |                   |
| Download Read b       | oack   Memory Test     | 1                   |                  |                 |                             |                   |
| C<br>Format           | 😨<br>Firmware -> Upgra | ade Download        | Ø<br>Sto         | DA DL           | All With Check Sum          |                   |
| Download Agent        | D:\3G785MQ\SP_         | Flash_Tool_v3.1322. | 5.175\MTK_Allir  | iOne_DA.bin     |                             | 🕞 Download Agent  |
| Scatter-loading File  | D:\3G785MQ\imag        | ges\MT6589_Android  | _scatter_emmc.t; | xt              |                             | 🕞 Scatter-loading |
| Authentication File   | Í                      |                     |                  |                 |                             | Auth File         |
| Certification File    | [                      |                     | Firm             | ware Upgrade 🗵  | 3                           | Cert File         |
| Nand Util File        |                        |                     |                  |                 |                             | 🗁 Nand Util File  |
| name                  | region addres          | ss begin address    | end addi         |                 |                             | •                 |
| PRELOADER             | 0x00000000             | 0x00000000          | 0x0001C          |                 | .preloader_m3g012.bin       |                   |
| MBR                   | 0x00600000             | 0x00600000          | 0x00600          | and the second  | MBR                         |                   |
| EBR1                  | 0x00680000             | 0x00680000          | 0x00680          |                 | EBR1                        |                   |
| UBOOT UBOOT           | 0x02720000             | 0x02720000          | 0x02750          |                 | ,lk.bin                     | =                 |
| BOOTIMG               | 0x02780000             | 0x02780000          | 0x02CD1          |                 | boot.img                    |                   |
| RECOVERY              | 0x02D80000             | 0x02D80000          | 0x0334EFFF       | D:\3G785MQ\imag | es\recovery.img             |                   |
| SEC_RO                | 0x03380000             | 0x03380000          | 0x03382BFF       | D:\3G785MQ\imag | es\secro.img                |                   |
| 🗹 LOGO                | 0x03A00000             | 0x03A00000          | 0x03A997C5       | D:\3G785MQ\imag | es\logo.bin                 |                   |
| EBR2                  | 0x03D00000             | 0x03D00000          | 0x03D001FF       | D:\3G785MQ\imag | es\EBR2                     |                   |
| ANDROID               | 0x04780000             | 0x04780000          | 0x28FE1653       | D:\3G785MQ\imag | es\system.img               | -                 |
| <ul> <li>I</li> </ul> |                        |                     |                  | m.              |                             | •                 |
|                       |                        |                     |                  | 100%            |                             |                   |
| 550980934 Bytes / 6   | 5172,07 KBps E         | MMC USB             | 921600 bps       | 1:56 sec        |                             |                   |
| MT6589_S00 8          | 192Mb DRAM             |                     |                  |                 | EMMC: (58Gb+8192Mb) SAMSUNG | G 0x4d3847315741  |

Не отключайте и не выключайте планшетный компьютер, до окончания процесса установки обновления...

Появление надписи «Download OK» означает, что процесс обновления планшетного компьютера завершился удачно...

Если по истечении 2 минут появится сообщение об ошибке, переподключите USB кабель и повторно нажмите кнопку сброса планшетного компьютера.

Если обновление автоматически не начинается, необходимо установить драйвера.

## Установка драйвера

- Не закрывая программу установки обновления, наведите курсор на иконку «Мой компьютер» (на рабочем столе или в панели «Пуск») и нажмите правую кнопку мыши. Выберите пункт «свойства» в появившемся меню.
- 2. В появившемся окне, выберите пункт «диспетчер устройств»

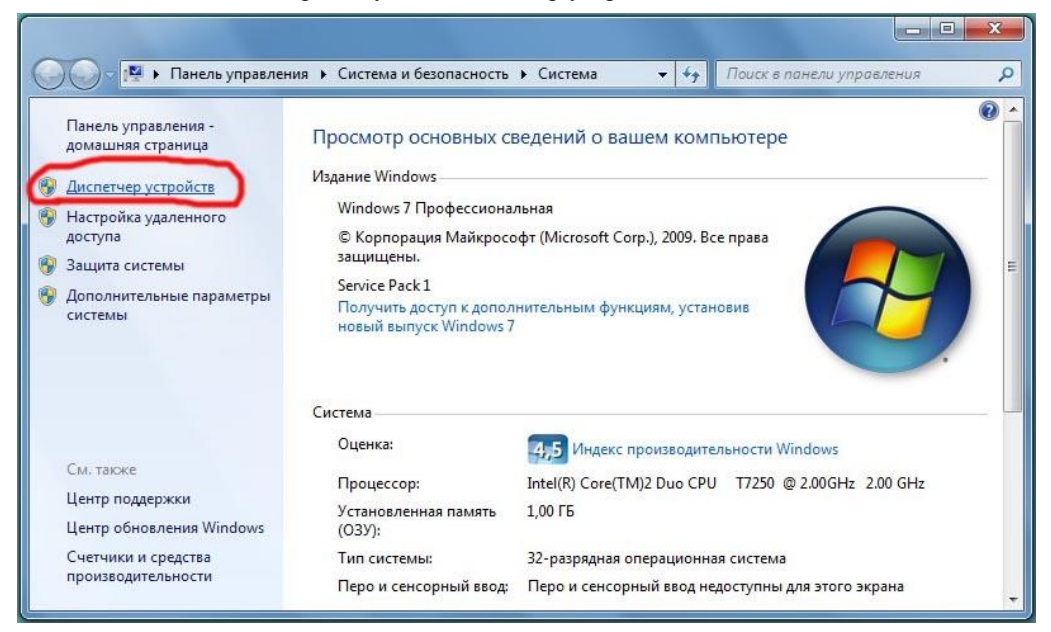

3. Откроется окно диспетчера устройств.

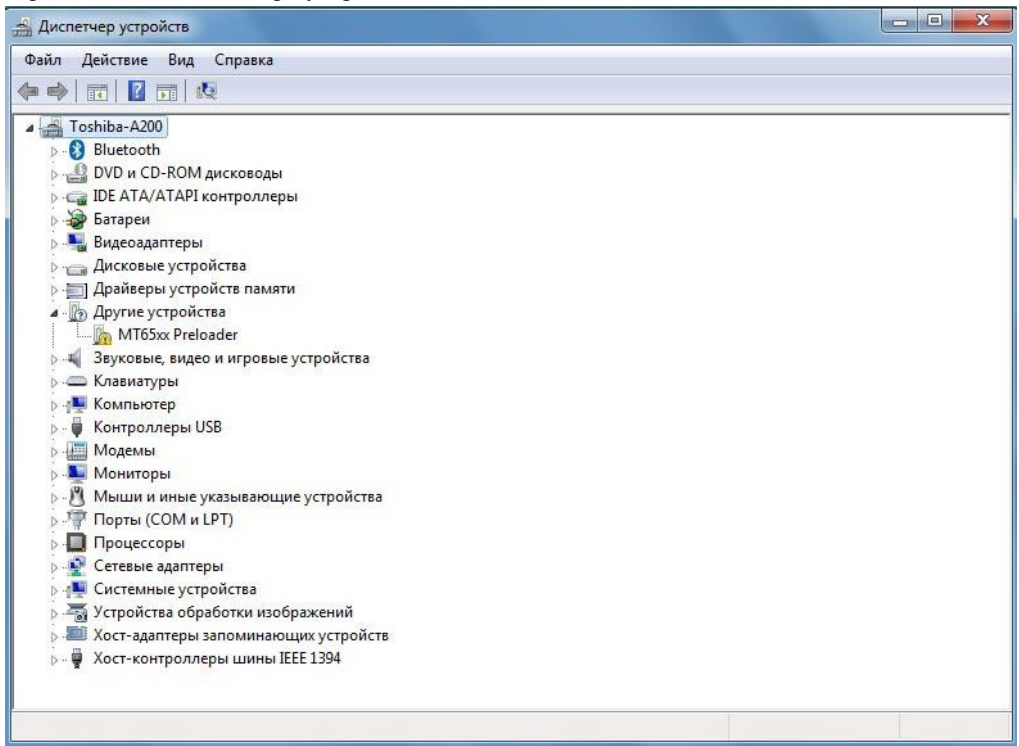

4. Найдите в диспетчере устройств пункт «МТ65хх Preloader» (пункт должен быть отмечен восклицательным знаком). Если такого пункта нет, повторно нажмите кнопку «Reset» на планшетном компьютере. Наведите курсор на этот пункт и нажмите правую кнопку мыши, в появившемся меню, выберите пункт «обновить драйверы…»

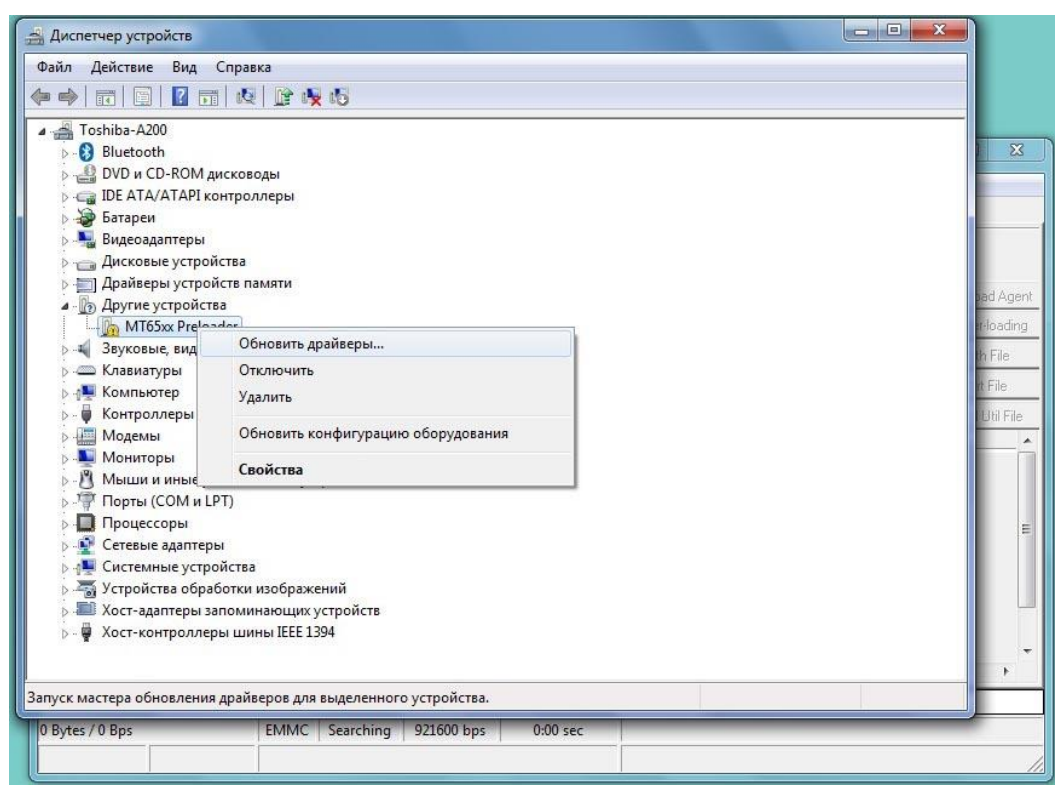

## 5. Откроется следующее окно:

| 🚔 Диспетчер устройств                                                                                                    |        |
|----------------------------------------------------------------------------------------------------|--------|
| Файл Действие Вид Справка                                                                                                    |        |
|                                                                                                    |        |
| <ul> <li>↓ • • • • • • • • • • • • • • • • • • •</li></ul>                                                                                                    |        |
| <ul> <li>Ба</li> <li>Ба</li> <li>Ба</li> <li>Как провести поиск программного обеспечения для устройств?</li> <li>Спарти ди</li> </ul>                                                                                                    |        |
| <ul> <li>Аг</li> <li>Автоматический поиск обновленных драйверов</li> <li>Windows будет вести поиск последних версий драйверов для устройства на этом компьютере и в Интернете, если пользователь не отключил эту функцию в параметрах установки устройства.</li> </ul> | E      |
| <ul> <li>Кс</li> <li>М</li> <li>Выполнить поиск драйверов на этом компьютере</li> <li>М</li> <li>Поиск и установка драйверов вручную.</li> <li>М</li> <li>П</li> </ul>                                                                                                 |        |
|                                                                                                    |        |
|                                                                                                    | Отмена |

6. Выберите пункт «Выполнить поиск на этом компьютере».

| айл Действие                                                                                                    | Вид Справка                                                                                                    |
|----------------------------------------------------------------------------------------------------|----------------------------------------------------------------------------------------------------|
| • 🔶 🗖 🗖                                                                                                    |                                                                                                    |
| Toshi                                                                                                    | Обновление драйверов - MT65xx Preloader                                                                                                    |
| ⊳                                                                                                    | Поиск драйверов на этом компьютере                                                                                                    |
| ⊳ Ar<br>⊿ Bo Ar                                                                                                    | Искать драйверы в следующем месте:                                                                                                    |
| ⊳ - <b>4</b> 3ε<br>⊳ - <b>Ξ</b> Κ/<br>⊳ - <b>1</b> Κς                                                                                                    | Включая вложенные папки                                                                                                    |
| → ₩ Ka<br>→ ₩ M<br>→ ₩ M<br>→ ₩ M<br>→ ₩ M<br>→ ₩ M<br>→ ₩ M<br>→ ₩ M<br>→ ₩ M<br>→ ₩ M<br>→ ₩ M<br>→ ₩ M<br>→ ₩ M<br>→ ₩ M<br>→ ₩ M<br>→ ₩ M<br>→ ₩ M<br>→ ₩ M<br>→ ₩ M<br>→ ₩ M<br>→ ₩ M<br>→ ₩ M<br>→ ₩ M<br>→ ₩ M<br>→ ₩ M<br>→ ₩ M<br>→ ₩ M<br>→ ₩ M<br>→ ₩ M<br>→ ₩ M<br>→ ₩ M<br>→ ₩ N<br>→ ₩ N | Выбрать драйвер из списка уже установленных драйверов<br>В этом списке перечисляются все установленные драйверы, совместимые с этим<br>устройством, а также драйверы для устройств той же категории. |
| D - V Xc                                                                                                    | Далее Отмена                                                                                                    |

7. Нажмите кнопку обзор и укажите путь до папок:

/3G785MQ/Drivers/ Driver\_Auto\_Installer\_v1.1236.00/SmartPhoneDriver/ далее выберите папку «x86» или «x64» в соответствии с разрядностью вашей OC, и в них папку «Infs», нажмите кнопку «далее».

| 🛃 Диспетчер устро                                                                      | йств                                                                                                    | Ŋ          |
|----------------------------------------------------------------------------------------|----------------------------------------------------------------------------------------------------|------------|
| Файл Действие                                                                          | Вид Справка                                                                                                    |            |
|                                                                                        |                                                                                                    |            |
| ▲ - A Toshi<br>→ - O BI<br>→ - O BI<br>→ - O DI<br>→ - O ID                            | 🔔 Обновление драйверов - MT65xx Preloader                                                                                                    | X          |
| ⊳ - 😼 Ба<br>⊳ - 🔩 Ви<br>⊳ - 👝 Ди                                                       | Поиск драйверов на этом компьютере                                                                                                    |            |
| ▷ · □ A                                                                                | Искать драйверы в следующем месте:                                                                                                    | pad Agent  |
|                                                                                        | hrivers\Driver_Auto_Installer_v1.1236.00\SmartPhoneDriver\x86\Infs  O63op                                                                                                    | er-loading |
| ⊳-4, 3e<br>⊳ Kr                                                                        | 🗹 Включая вложенные папки                                                                                                    | th File    |
| <ul> <li>→ ● Kc</li> <li>→ ● M</li> <li>→ ■ M</li> <li>→ ■ M</li> <li>→ ■ M</li> </ul> |                                                                                                    | rt File    |
| > 律 n<br>→ 目 n<br>> 望 Ci<br>> 優 Ci<br>> 獨 Ye                                           | <ul> <li>выорать драивер из списка уже установленных драиверов</li> <li>в этом списке перечисляются все установленные драйверы, совместимые с этим</li> <li>устройством, а также драйверы для устройств той же категории.</li> </ul> | E.         |
| ⊳ - ₩ Xa                                                                               | Далее Отмена                                                                                                    |            |
|                                                                                        |                                                                                                    |            |
| 0 Bytes / 0 Bps                                                                        | EMMC Searching 921600 bps 0:00 sec                                                                                                    |            |
|                                                                                        |                                                                                                    | 11.        |

8. После окончания установки драйверов, нажмите кнопку «закрыть».

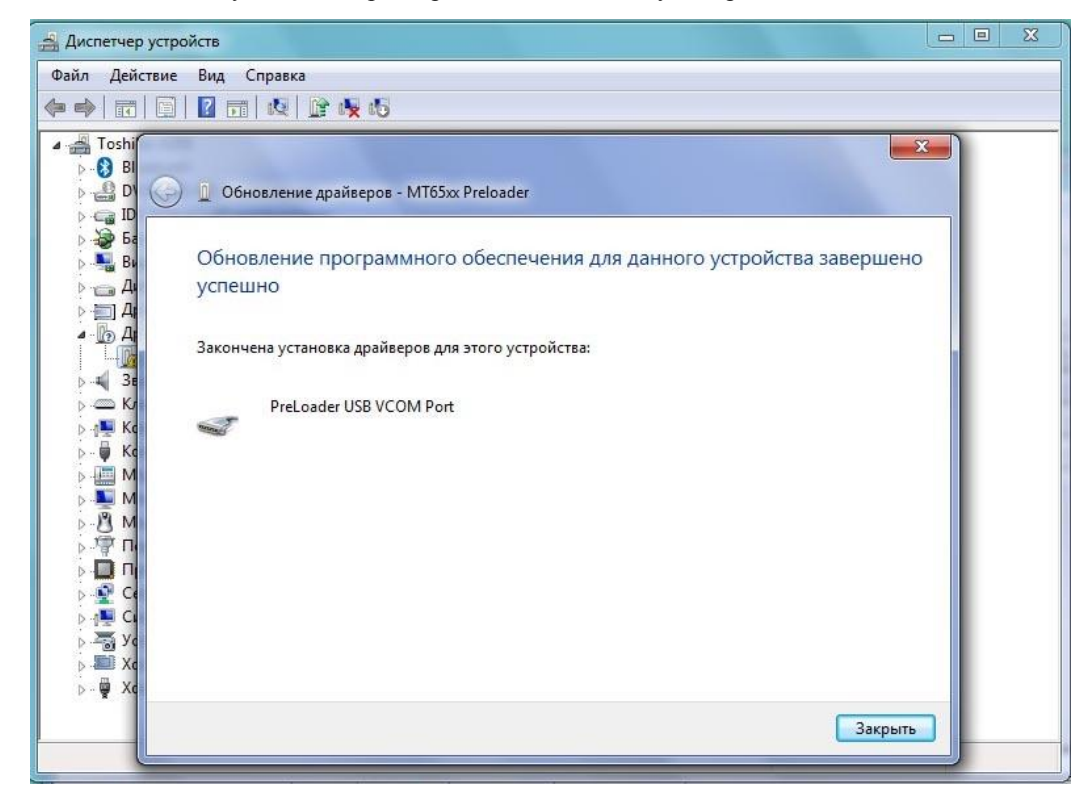

 После этого еще раз нажмите кнопку «Reset» на вашем планшетном компьютере, процесс установки обновления должен начаться автоматически (смотри пункт 7 «Установка обновления программного обеспечения»).